# Мобильное приложение Мой Умный Дом Инструкция

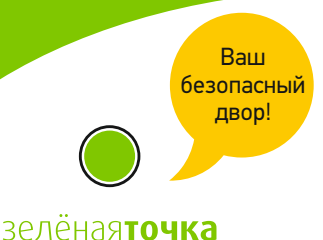

смотри, слушай, говори

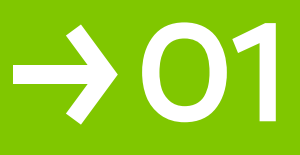

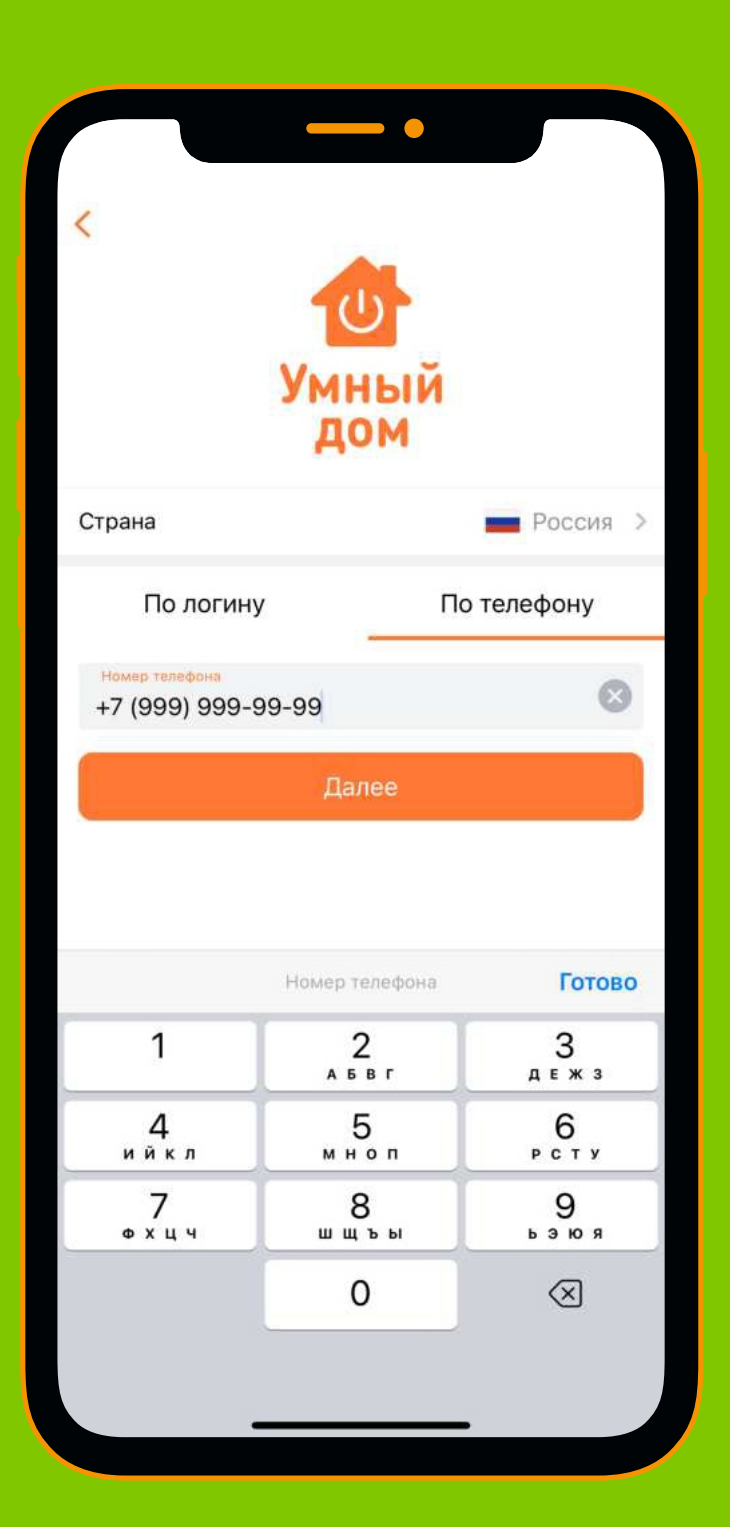

### Установка приложения и Авторизация

Безопасность прежде всего!

Зелёная**точка** смотри. слушай. говори Приложение «Мой Умный Дом» для управление новым домофоном можно скачать приложение в магазинах «GooglePlay» и «AppStore»

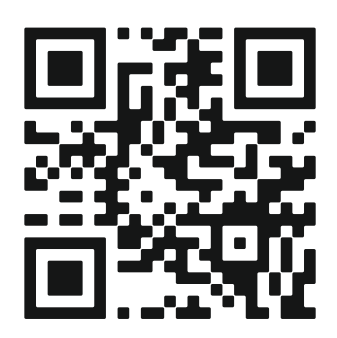

#### <u>Для входа в приложение реализованы 2 варианта:</u>

#### 1. Вход по логину и паролю

Для авторизации Вам необходимо использовать логин и пароль от действующих на адресе услуг с компанией «Зелёная точка». Если данные утеряны – восстановить можно при обращении в контакт-центр по номеру телефона 8(47467) 5-98-99.

| <li>Колоникания и конструкций</li> <li>Конструкций</li> <li>Конст</li> |             |  |
|----------------------------------------------------------------------------------------------------|-------------|--|
| Страна                                                                                                    | Россия >    |  |
| По логину                                                                                                    | По телефону |  |
| Логин                                                                                                    |             |  |
| Пароль                                                                                                    | O           |  |
| Да                                                                                                    | лее         |  |

### 2. Вход по номеру телефона

Вам необходимо использовать номер телефона, который является телефоном управления услугами в договоре. Для авторизации необходимо ввести номер телефона, нажать кнопку «Далее», затем позвонить на указанный в приложении номер.

Если договор не привязан к номеру – в приложении при авторизации не отобразится домофон, в таком случае нужно зайти в раздел «Доступ», нажать кнопку «Получить доступ», затем «Получить доступ по QR-коду». После чего отсканировать QR-код, полученный ранее на раздаче в доме, либо обратившись в наш офис по адресу г. Елец, ул. Юбилейная 11А с документами подтверждающими проживание по необходимому адресу.

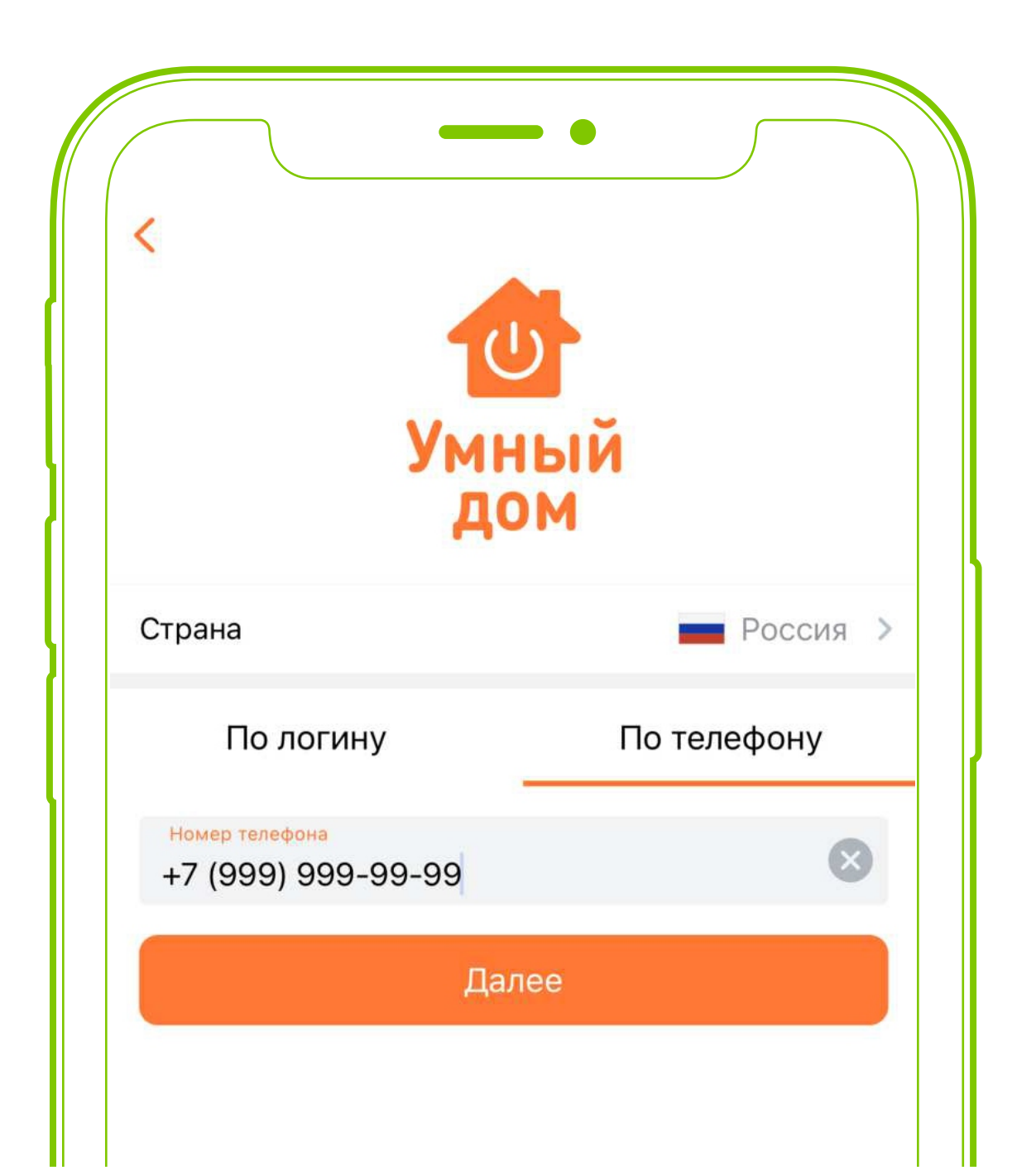

# →02

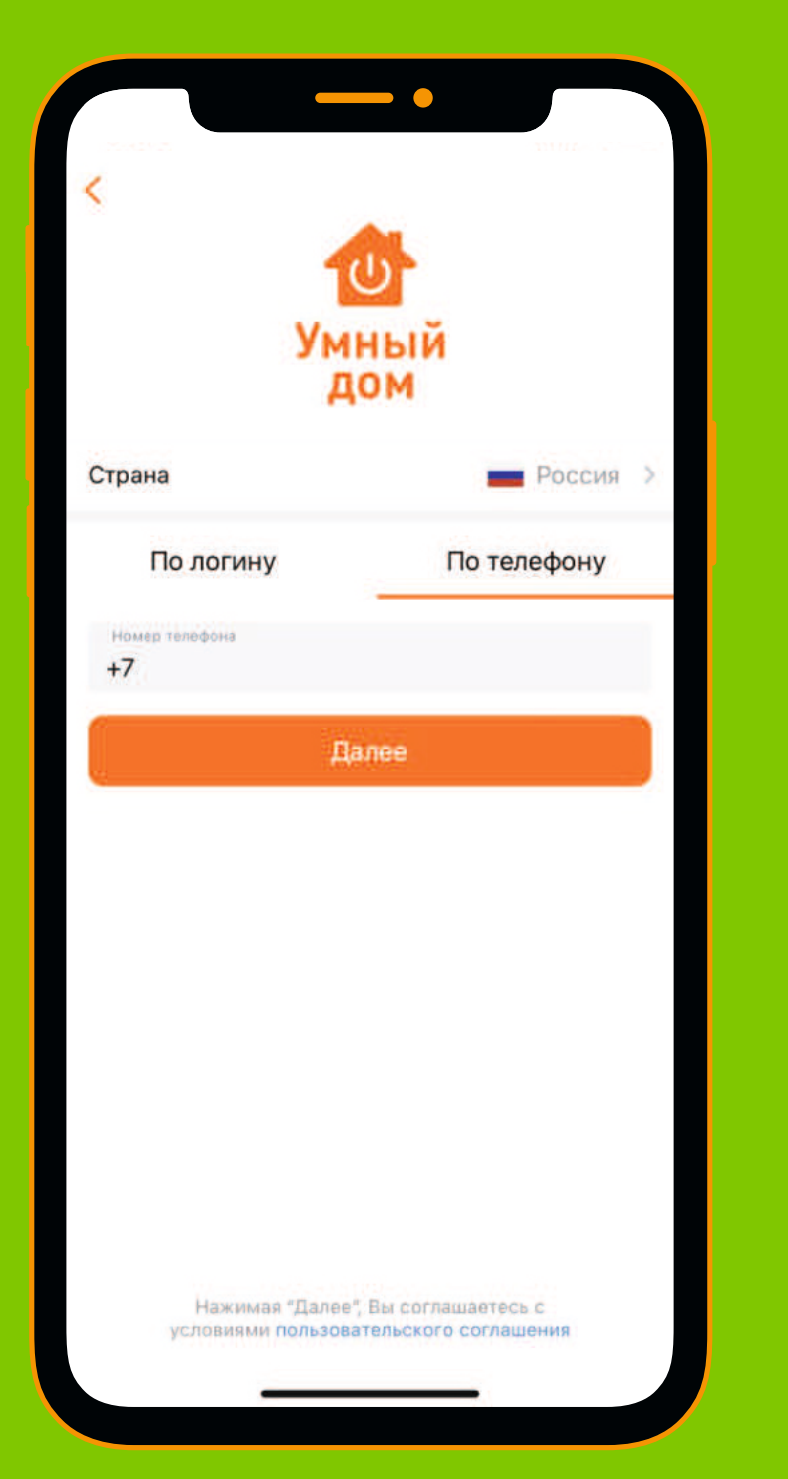

# Домофон

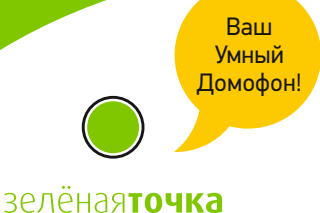

смотри. слушай. говори

На экране в разделе Домофоно отображаются все доступные пользователю домофоны. Помимо этого есть история звонков, которая позволяет посмотреть когда были совершены последние звонки в домофон. При необходимости запись звонка можно скачать.

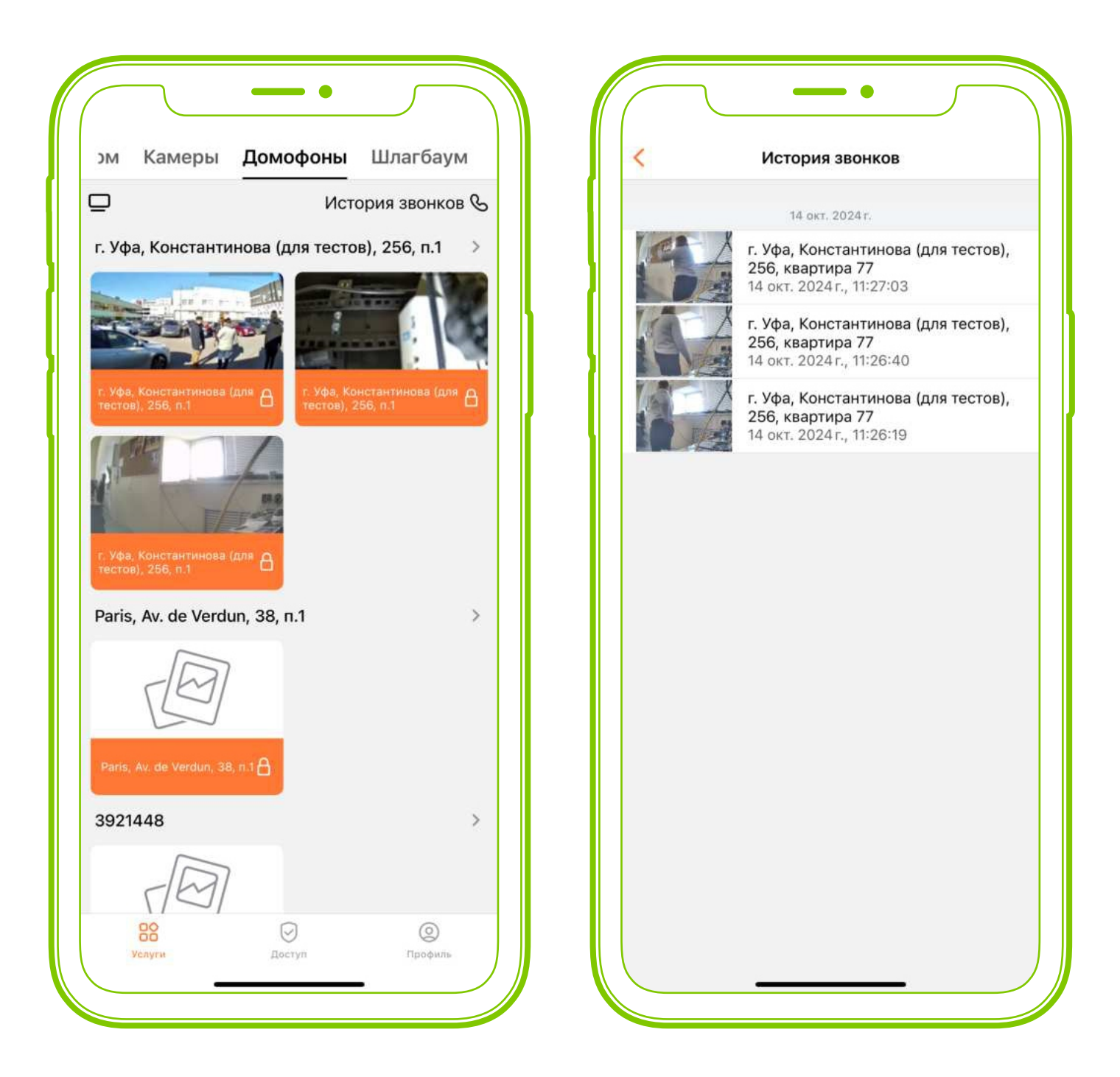

### При нажатии на любой из домофонов можно:

- открыть домофон
- увидеть прямую трансляцию с него
- зайти в архив камеры
- проверить события с камеры

## Звонок домофона

Пользователь может принимать звонки с доступных ему домофонов. При наборе квартиры на смартфон поступает входящий вызов.

При принятии вызова – можно поговорить со звонящим по видеосвязи. Нажатие на замок – открывает дверь.

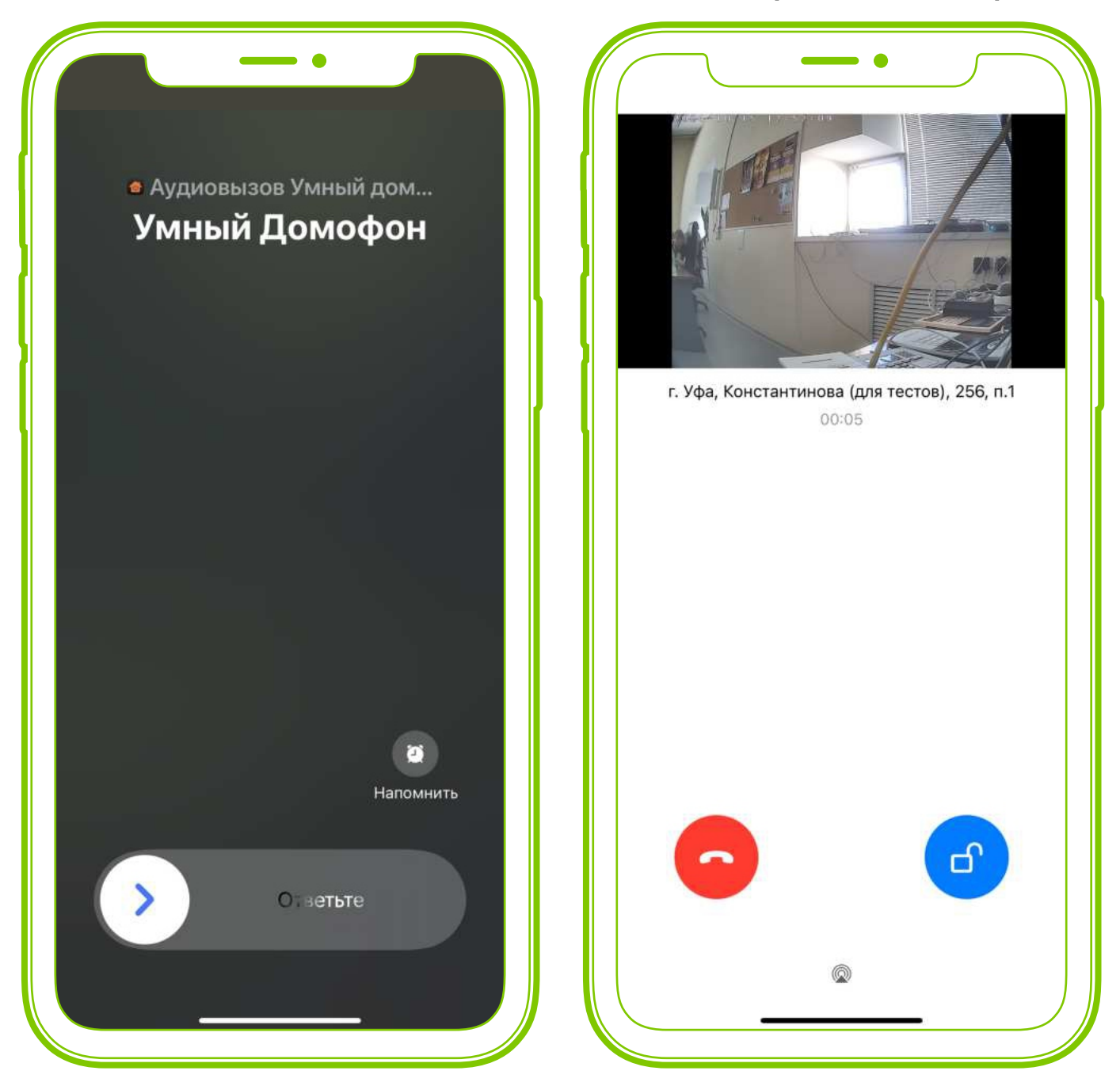

Если у Вас несколько адресов – можно оставить звонки только для нужных адресов. Для этого нужно перейти в Профиль – Настройки – Управление звонками и убрать ползунок с ненужного адреса. Здесь же можно полностью отключить звонки через кнопку «Не принимать звонки», а также отключить их на определённый период времени через кнопку «Не принимать звонки в период».

# Распознавание по контуру лица

В разделе «Доступ» можно перейти в раздел «Умный вход по лицу», где можно добавлять и удалять фото, которые используются для распознавания.

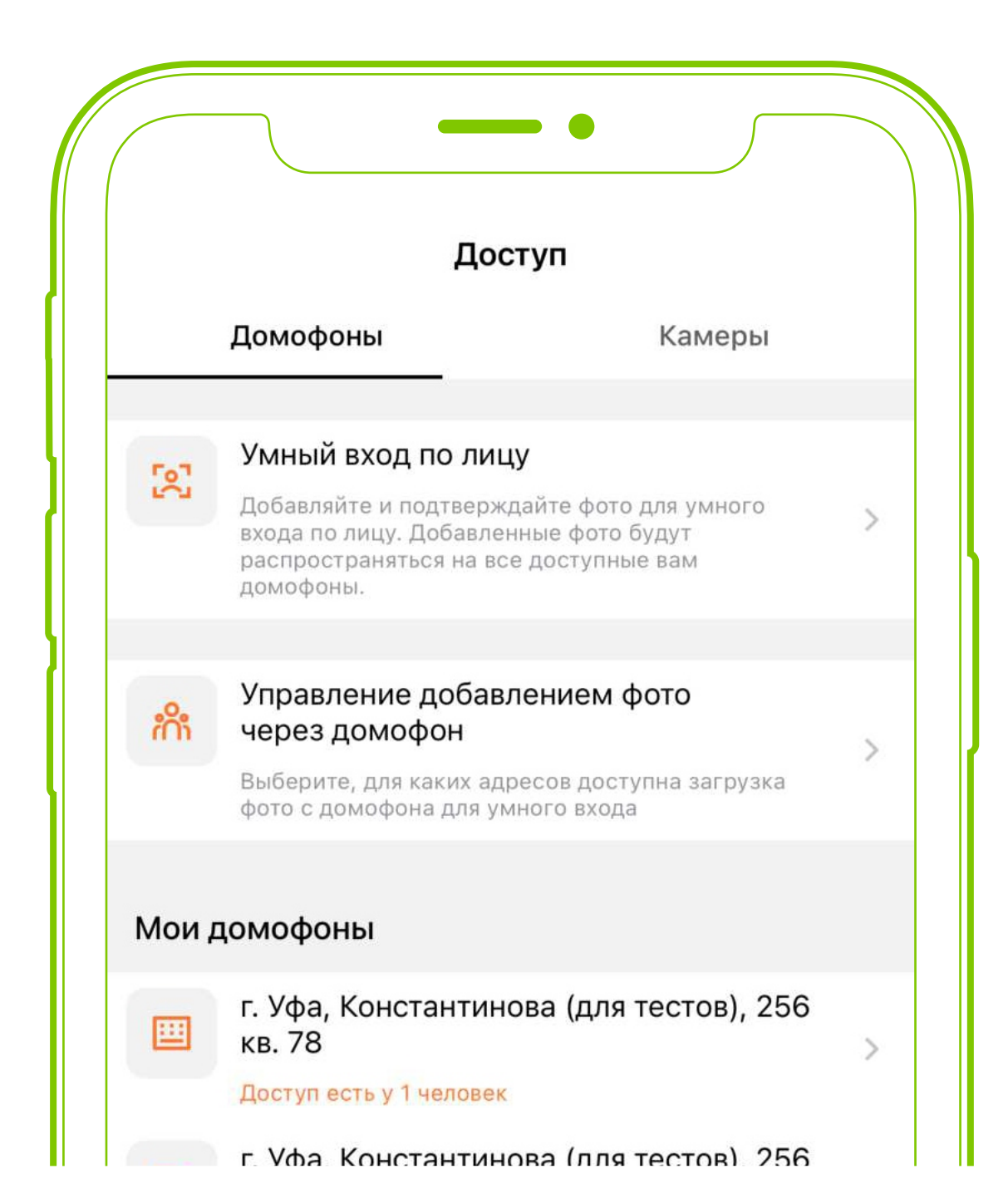

## Важно!

Для более точного распознавания рекомендуется добавить несколько фотографий, в дневное/ночное время суток.

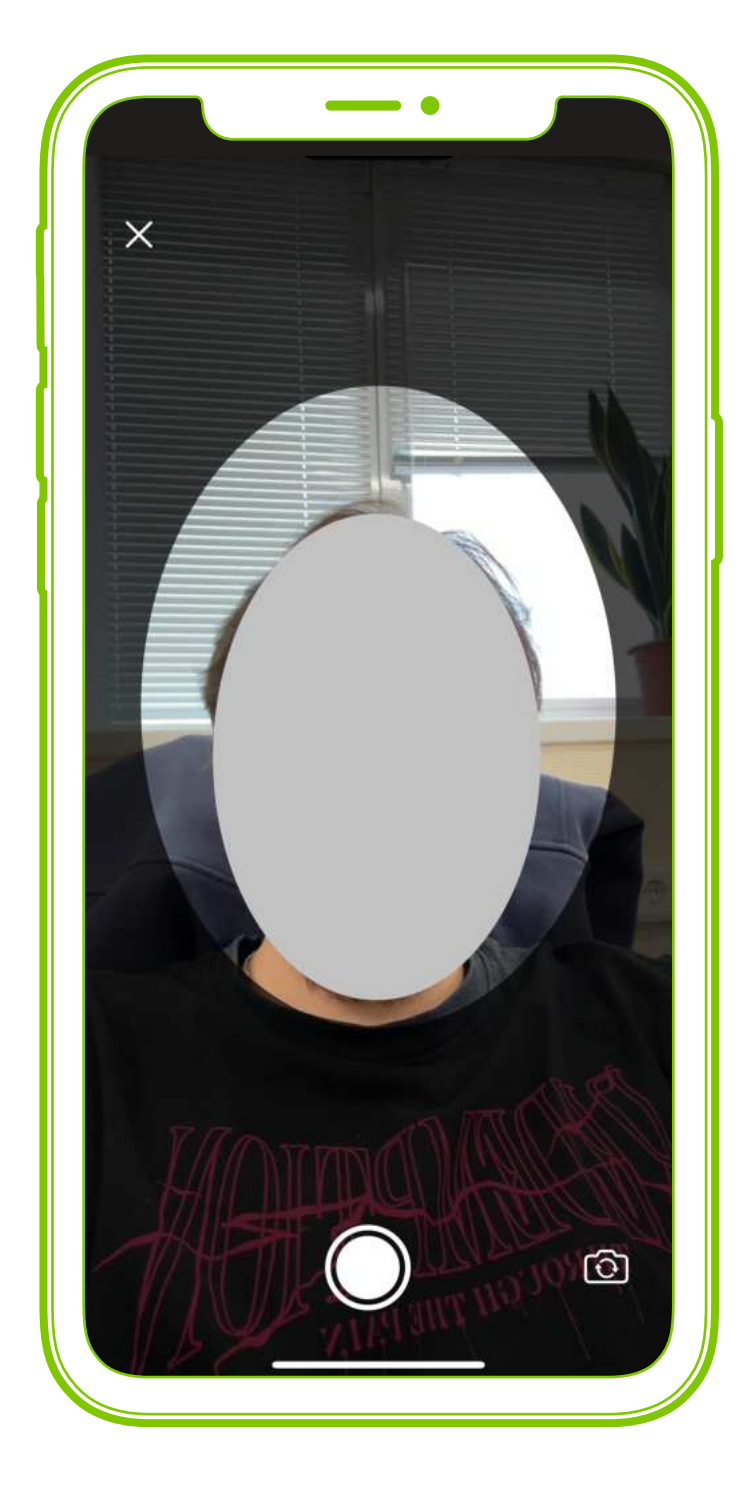

При совершении фотографии через камеру домофона – в данном разделе нужно её обязательно подтвердить.

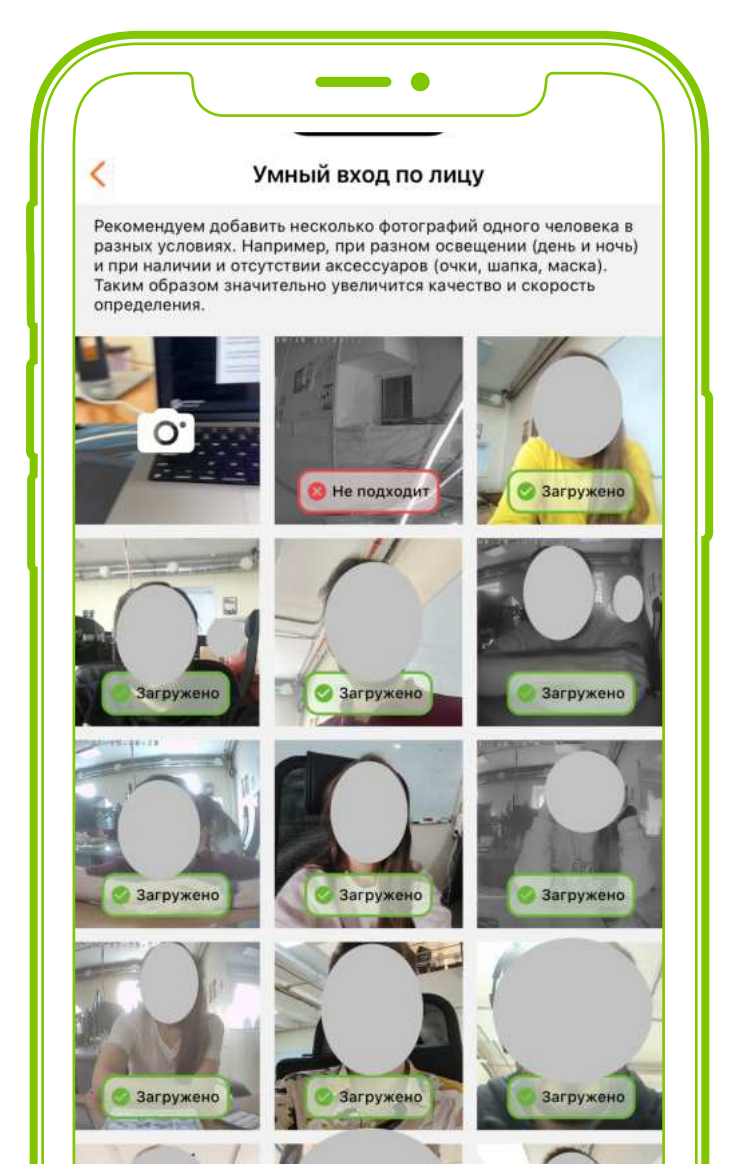

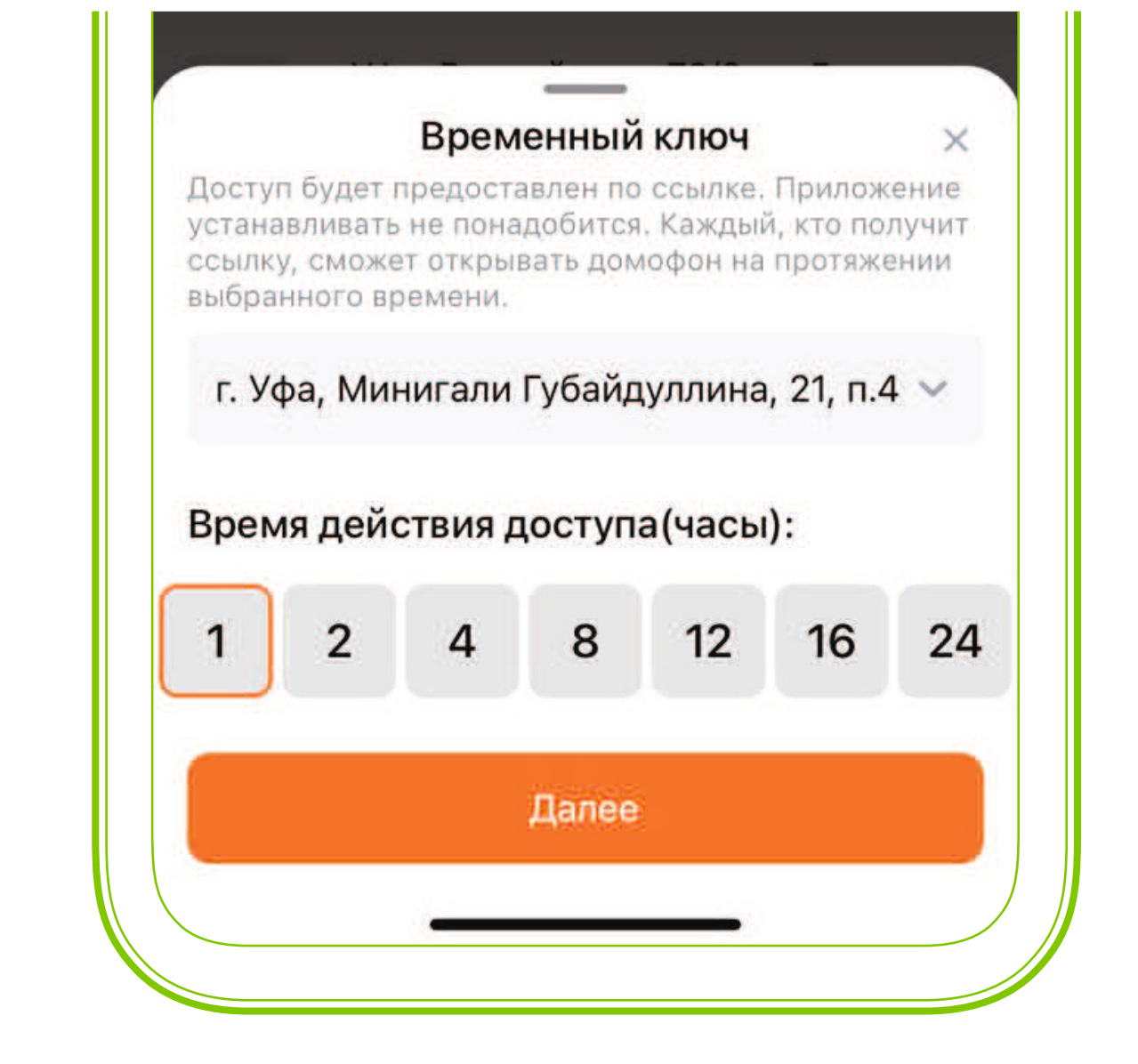

# Временный доступ

Если предоставить доступ для другого человека необходим на ограниченный срок – в разделе Доступ нужно напротив надписи «Временный доступ» нажать + и выбрать временной интервал от 1 до 24 часов, после чего сформируется ссылка, с помощью которой можно будет открывать домофон.

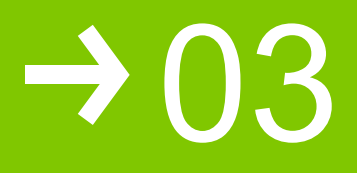

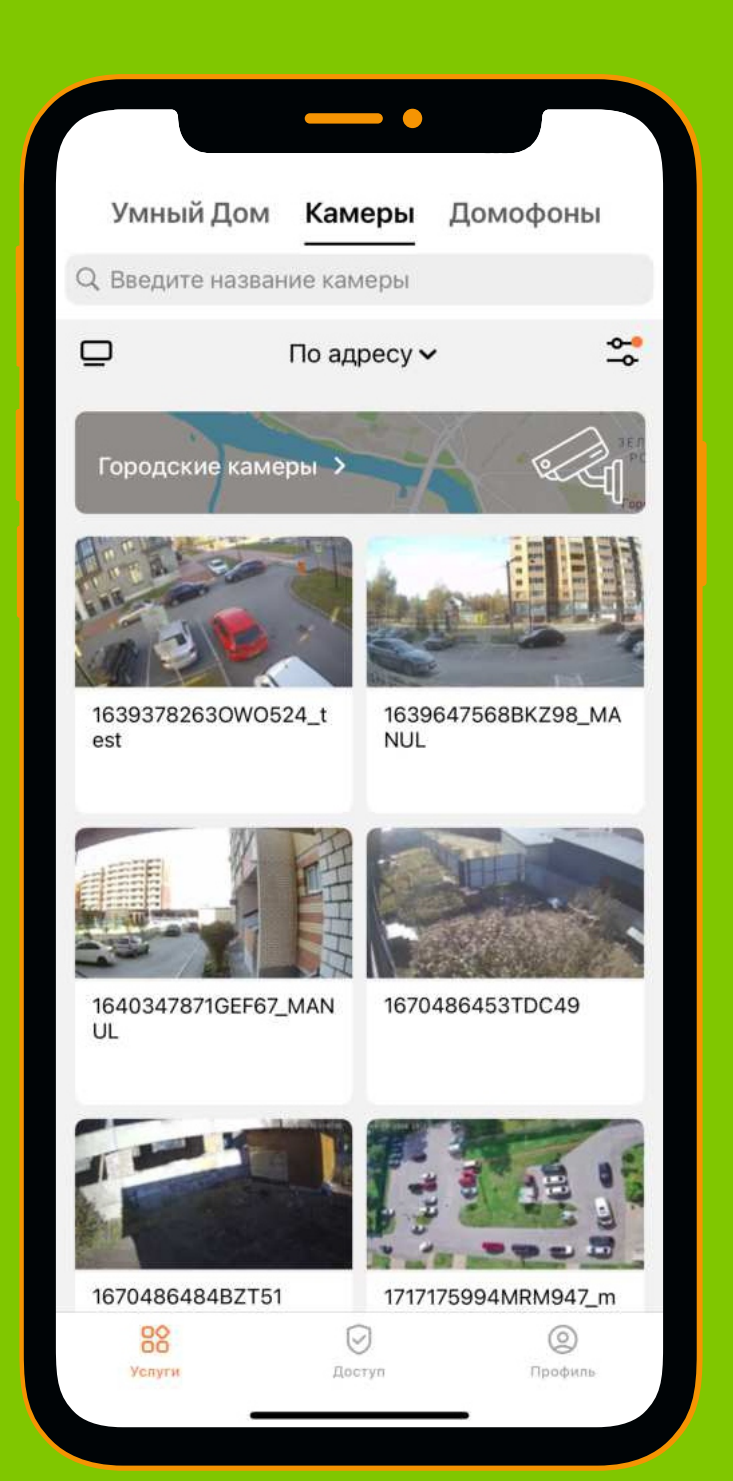

## Камеры наблюдения

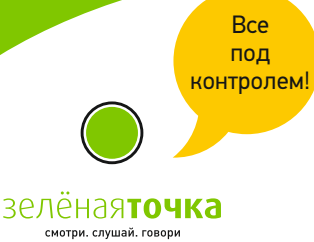

На разделе Камеры отображаются все камеры, которые доступны пользователю. Их можно отсортировать по адресу, заголовку или дате

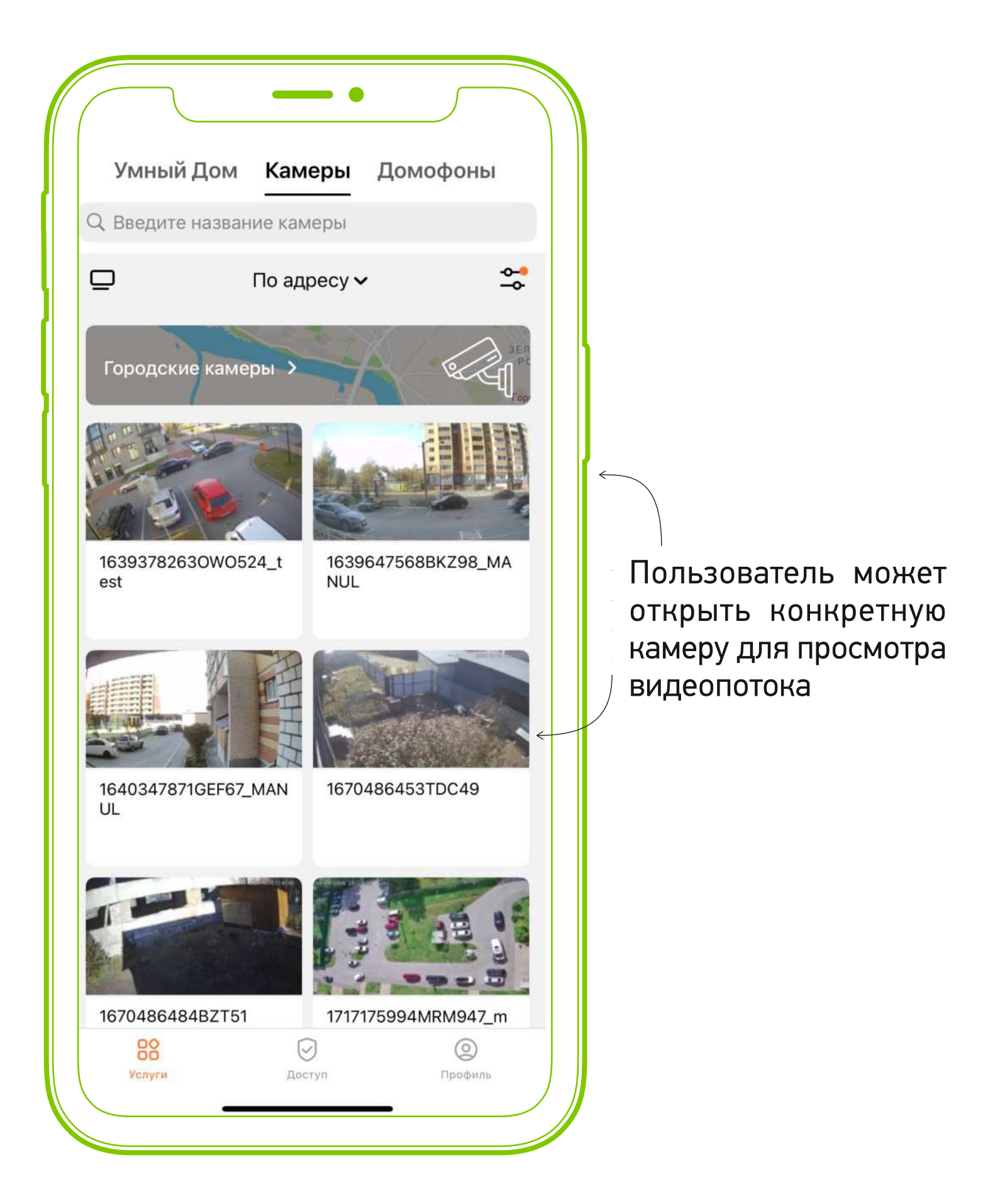

### Скачать видеозапись

При просмотре архива пользователь может скачать видеозапись, указав необходимое время начала записи и продолжительность.

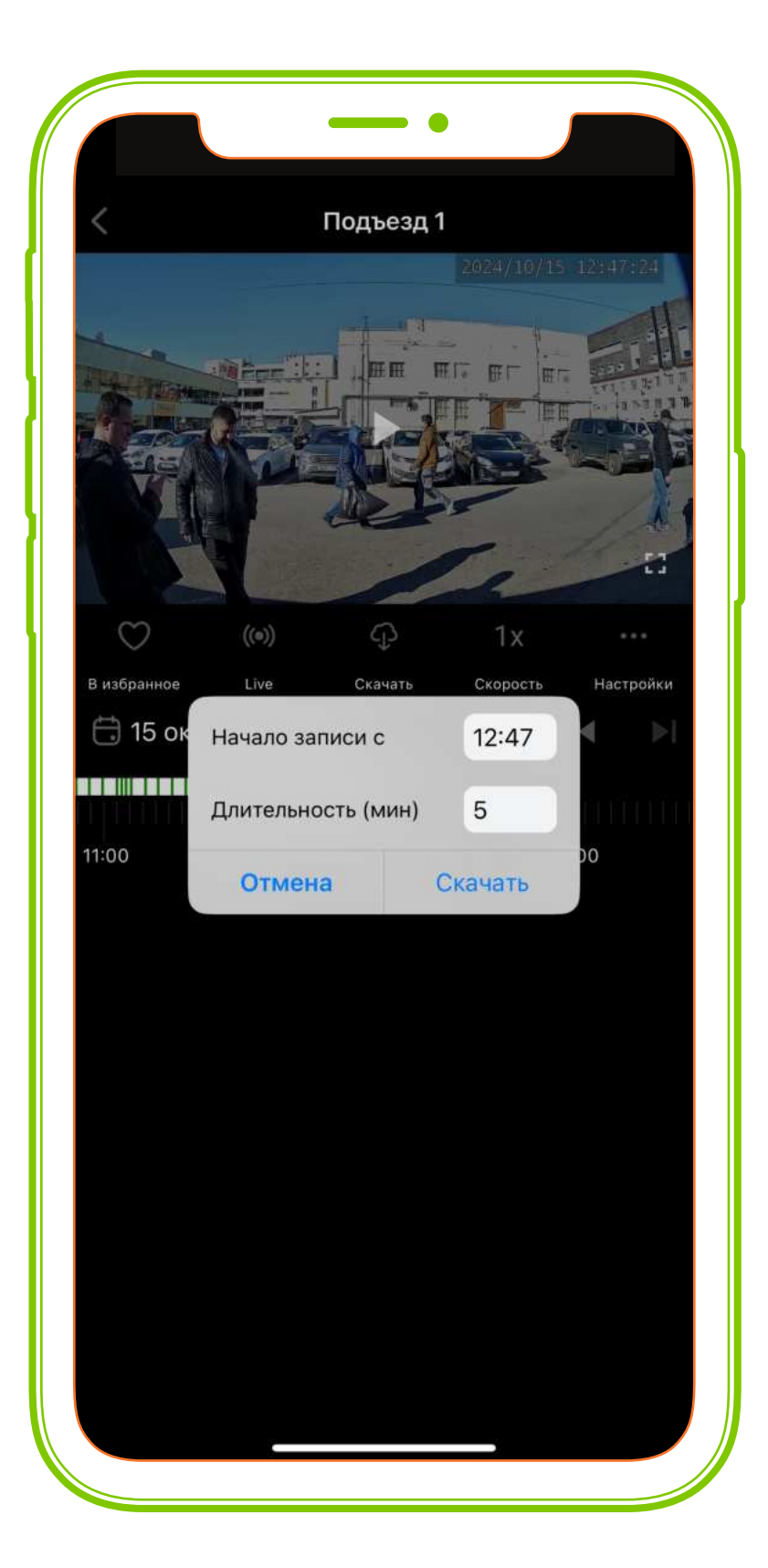

Записи сохраняются в памяти телефона

## Журнал событий

Если на камере есть активная функция детекции движения, пользователь сможет увидеть все записи срабатывания детекции в журнале событий. Если Вас интересуют события за конкретное временной период – найдите данное время в журнале, при нажатии на него вы перейдёте в просмотр архива, на момент когда срабатывала детекция.

| События                                        | 44 |                            |
|------------------------------------------------|----|----------------------------|
| 🕅 Подъезд 1                                    |    | Информация о камере        |
| <b>124 секунд</b><br>15 окт. 2024 г., 12:47:26 | >  | Тариф<br>Видеоархив 3      |
| 💇 Подъезд 1                                    |    | номер камеры<br>1684232070 |
| <b>60 секунд</b><br>15 окт. 2024 г., 12:46:13  | >  | Доступ<br>Доступ к архиву  |
| 🕅 Подъезд 1                                    |    | Адрес<br>г Уфа             |
| <b>331 секунд</b><br>15 окт. 2024 г., 12:40:44 | >  | Часовой пояс<br>GMT+5      |
| 🕚 Подъезд 1                                    |    | Скопировать                |
| <b>314 секунд</b><br>15 окт. 2024г., 12:35:41  | >  | скопировать                |
| 🕅 Подъезд 1                                    |    | Закрыть                    |
| <b>314 секунд</b><br>15 окт. 2024г., 12:30:30  | >  |                            |
| 🕅 Подъезд 1                                    |    |                            |
| <b>60 секунд</b><br>15 окт. 2024 г., 12:26:08  | >  |                            |
| 🕚 Подъезд 1                                    |    |                            |
| <b>192 секунд</b><br>15 окт. 2024 г., 12:25:50 | >  |                            |
| 👏 Подъезд 1                                    |    |                            |
| <b>60 секунд</b><br>15 окт. 2024 г., 12:25:02  | >  |                            |
| M Dogsess 1                                    |    |                            |

Хотите, чтобы и в вашем доме был «Умный домофон» от Зелёной Точки?

Оставляйте заявку на нашем сайте

## elets.zelenaya.net

или по номеру телефона

## **S-98-99**

Сделаем наш город безопасным Вместе!

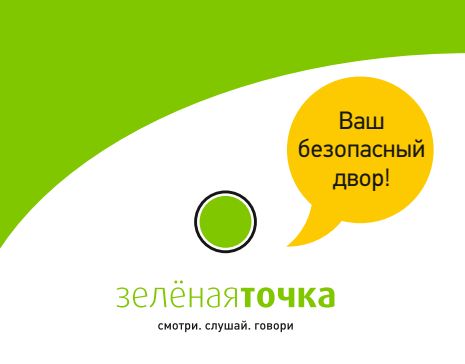